### نحوه ساخت پرونده برای بیماران در پنل پزشک

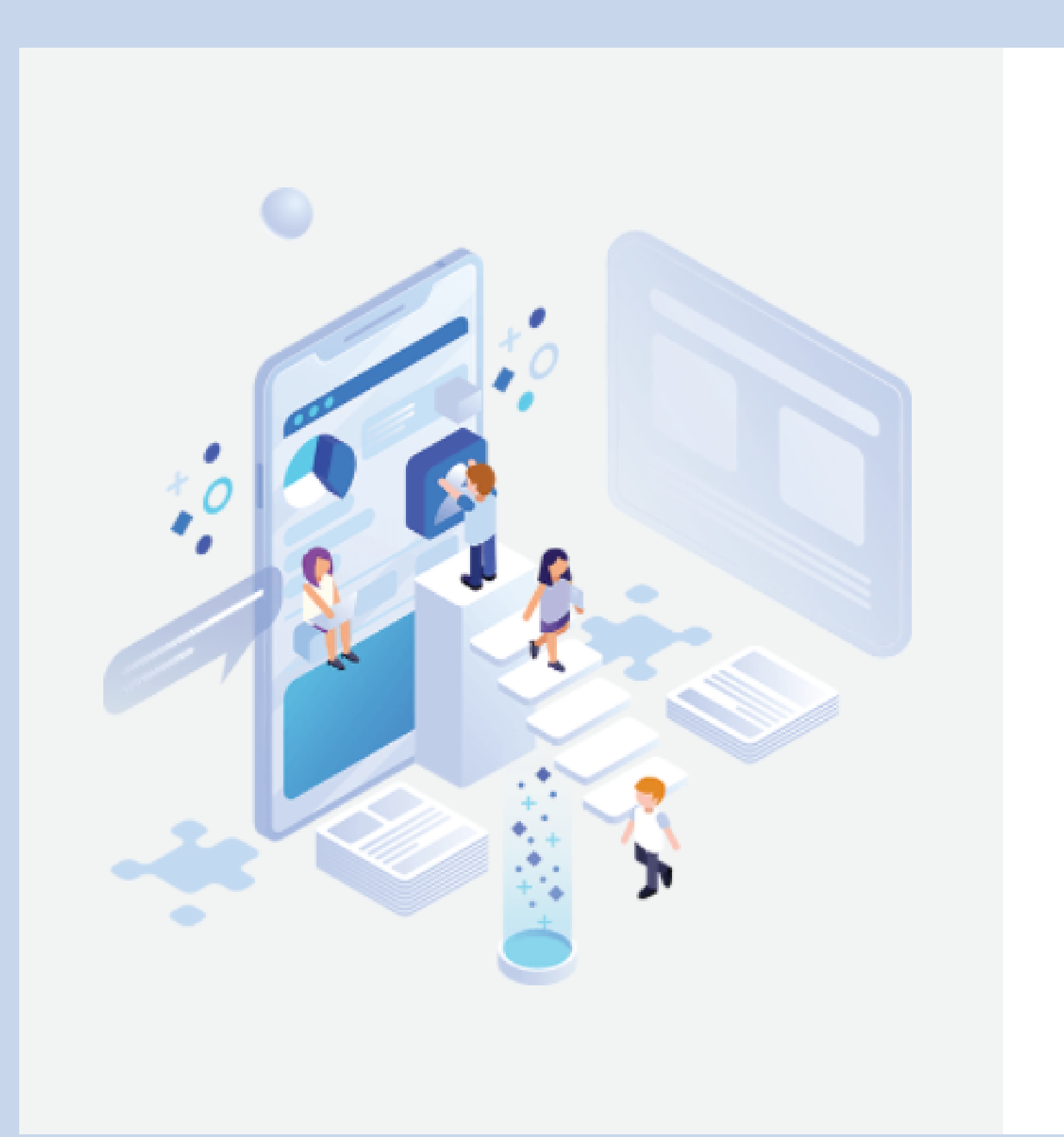

| ں آمدید | خوش |
|---------|-----|
|---------|-----|

|   | لطفا وارد شويد                                     |
|---|----------------------------------------------------|
|   | شماره موبایل یا ایمیل                              |
|   | شماره موبایل یا ایمیل خود را وارد نمایید           |
|   | رمزعبور                                            |
|   | رمزعبور                                            |
|   | نوع کاربر                                          |
| ~ | پزشک                                               |
|   | مرا به خاطر بسپار                                  |
| ÷ | ورود                                               |
|   | رمزعبور را فراموش کرده اید؟ <b>بازیابی رمزعبور</b> |

نام کاربری برای ورود به پنل همین شماره همراه شما می باشد که پیام را دریافت کردید.

دقت بفرمایید نام کاربری و رمزعبور خود را اگر بیش از سه بار پشت هم اشتباه وارد کنید به دلیل امنیت سایت ممکن است حساب کاربری شما موقتا مسدود شود؛ پس پیشنهاد میکنیم در صورتی که رمزعبور خود را فراموش کرده اید بدون معطلی از قسمت بازیابی رمزعبور همان لحظه یک رمزعبور جدید تعریف کرده و وارد پنل خود شوید.

https://orthodontist.ir/dr/login

## ورود به پنل

لينک ورود به پنل:

خوش آمدید

| لطفا وارد شويد                           |    |
|------------------------------------------|----|
| ماره موبایل یا ایمیل                     | ŵ  |
| شماره موبایل یا ایمیل خود را وارد نمایید |    |
| مزعبور                                   | رم |
| رمزعبور                                  |    |
| وع کاربر                                 | نو |

|   | ~ |                                             | پزشک |
|---|---|---------------------------------------------|------|
|   |   | مرا به خاطر بسپار                           |      |
|   | ÷ | ورود                                        |      |
|   |   | رمزعبور را فراموش کرده اید؟ باریابی رمزعبور |      |
| 1 |   |                                             |      |

بازیابی رمزعبور

یا کلیک کردن روی قسمت <u>بازیابی رمزعبور</u> :

ابتدا شماره موبایل خود را وراد کرده تا لینک بازیابی برای شما ارسال شود.

پس از دریافت لینک بازیابی به صورت پیامک، روی لینک کلیک کرده و رمز عبور جدید را تعریف کنید و وارد پنل خود شوید.

#### برای ساختن پرونده بیمار در صفحه اصلی، قسمت "بیماران"، کلیک بفرمایید.

| ات وره ها | <b>ت</b><br>فروشگاه | عدیریت مقام ها            |  |
|-----------|---------------------|---------------------------|--|
| $\sim$    |                     | 5 معداد پرونده های ارسالی |  |
|           |                     |                           |  |

ساختن پرونده بيمار

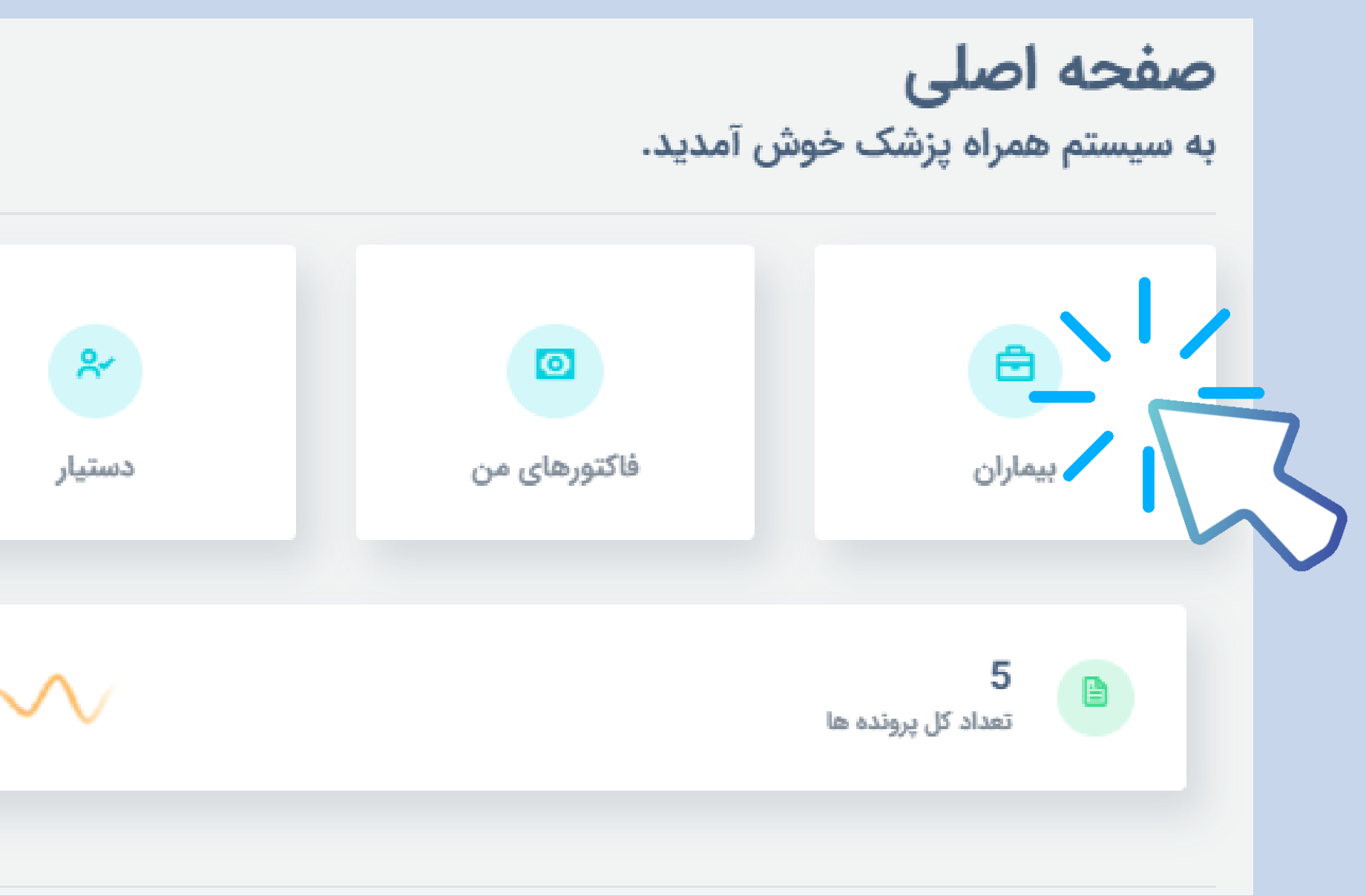

# در سمت چپ بالای صفحه، آیکون آبی رنگ مربوط به اضافه کردن پرونده جدید می باشد؛ این قسمت

|           |             |                                 |       | پرونده بیماران              |
|-----------|-------------|---------------------------------|-------|-----------------------------|
| ف اکسل    | کیے ہے دی ا |                                 |       | لیست پرونده ها<br>جست و جو: |
|           | اقدامات     | ث تاریخ ویزیت<br>دہ ای یافت نشد | کدملی | نام 🗘 شماره تلفن            |
| قبلی بعدی |             |                                 |       | نمایش 0 تا 0 از 0 داده      |
|           |             |                                 |       |                             |

### ساختن پرونده بيمار

را کلیک کرده و شروع به ساختن پرونده بیمار کنید.

#### اطلاعات بیمار را ثبت کرده و پس از آن پایین صفحه سمت چپ آیکون "ثبت پرونده" را کلیک کنید.

| ←                          |   |
|----------------------------|---|
|                            |   |
| راهنمای اضافه کردن پرونده  |   |
| ايميل:                     |   |
| کد ملی ہیمار:              |   |
| شماره موبایل (به انگلیسی): | ~ |
| طرح درمان: (الزامی)        | ~ |
| شکایت بیمار: (الزامی)      | ~ |
| ثبت پرونده                 |   |

## ساختن پرونده بيمار

| اضافه کردن پرونده            |
|------------------------------|
|                              |
| ثبت پرونده جدید              |
| نام بیمار: (الزامی)          |
|                              |
| نام خانوادگی بیمار: (الزامی) |
|                              |
| انتخاب سال تولد              |
|                              |
| انتخاب ماه تولد              |
|                              |
| انتخاب روز تولد              |
| 🔾 مرد 🔾 زن                   |
|                              |
|                              |
|                              |

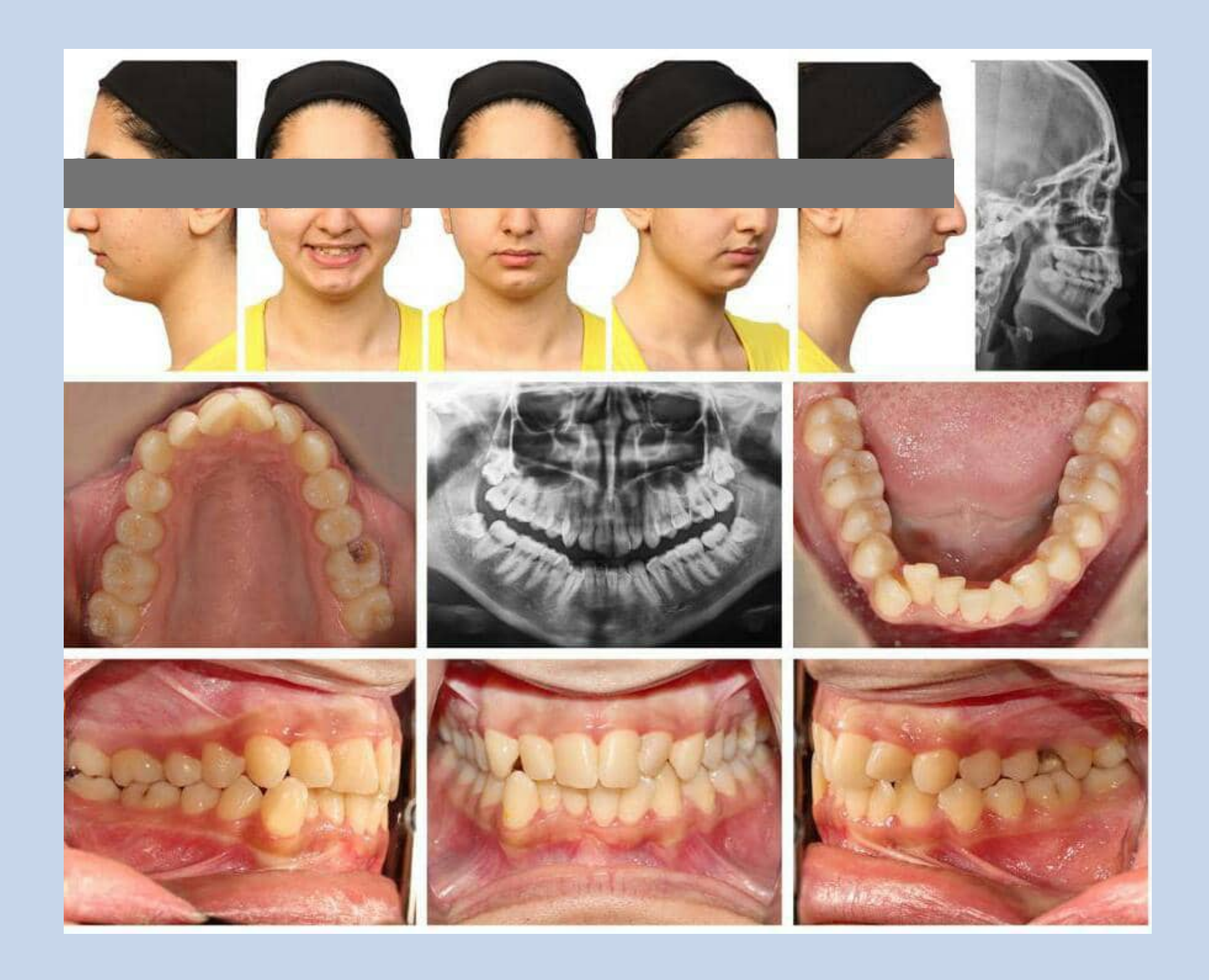

آپلود عکس های بیمار

عکس های فتوگرافی، opg و لترال سفالومتری را در پرونده بیمار آپلود نمایید.

عکس های فتوگرافی شامل عکس های: - اكلوزال بالا - اکلوزال پایین - اکلوژن چپ - اکلوژن راست - ميدلاين - لبخند - نیم رخ بیمار می باشد.

ن را زده و پس از انجام تغییرات، سپس باید دکمه شروع آیلود را بزنید و نوع عکس را حتما انتخاب کنید و بعد به سراغ عکس بعدی بروید

اضافه كردن عكس جديد

پس از انتخاب هرعکس، در صورت نیاز آن را ویرایش کرده و پس از آن حتما نوع عکس را مشخص کرده و سپس آپلود نمایید.

|                                             | اضافه کردن عکس جدید<br>ترنم بهاری |
|---------------------------------------------|-----------------------------------|
| لطفآ يعد از انتخاب يک عکس ابتدا دکعه وبرايش | t sept                            |
|                                             | انتخاب عكس                        |
|                                             |                                   |

## تكميل فرم اصول تشخيص ارتودنسى

قبل از ارسال پرونده برای مشاوره، حتما فرم اصول تشخیصی ارتودنسی را تکمیل نمایید و سپس پرونده را برای مشاوره ارسال کنید. در این مرحله الزامی به پاسخ به تک تک سوالات نيست و می توانيد با کليک روی قسمت "طرح درمان" فرم را ثبت کنيد تا در زمانی مناسب نسبت به تكميل سوالات پاسخ داده نشده اقدام بفرماييد.

| ζήη τρίζο                                           |                                                              | مول تشخيصى ارتودنسى |
|-----------------------------------------------------|--------------------------------------------------------------|---------------------|
|                                                     | تاريخچه دندانپزشكى                                           | تاريخچه دندانپزشكى  |
| سايمه فيلي درسان (بودنسي<br>ن پله 📄 نه              | افرین معاینه<br>افران معاینه                                 | لرزيابى بافت ترم    |
| اکامی از داشتن مشکل ارتودنسی<br>🔵 کم 👘 متوسط 👘 زیاد | مصرف مواد قادی و نشاسته ای<br>🔵 کم 🚽 متوسط 🔄 زیاد            | ارزیابی دندانی      |
| تماتل به ارتودنسی                                   | مصرف مواد اسیدی مانند نوشایه های کاردار                      | ارزيابى فانكشتال    |
| 0 04 () million () (940                             | ن دم ن میوسط ن زیاد                                          | راديوكرافى          |
| ित्र स्ट्<br>िर्ज स्ट्र                             | چه کسی بیشتر دوست دارد که درمان شوید؟<br>🗌 خودم 📄 خانواده ام | خلاصه پیماری        |
|                                                     | سابقه قبریه به دندانیا<br>— جله — طبیر                       | آتاليز يولتون       |
|                                                     | سابقه مكيدي الكشت                                            | فصوصيات بارز        |
|                                                     | 🗆 دیگر انگشتان 📄 انگشت شصت                                   | طرح درمان           |
|                                                     | نظر و توغیحات                                                |                     |
|                                                     | نظر و توضيحات                                                |                     |

## برای تکمیل فرم تشخیص اصول ارتودنسی:

#### 2- با كليک كردن روی "اصول تشخيصی ارتودنسی" نسبت به تكميل فرم اقدام كنيد.

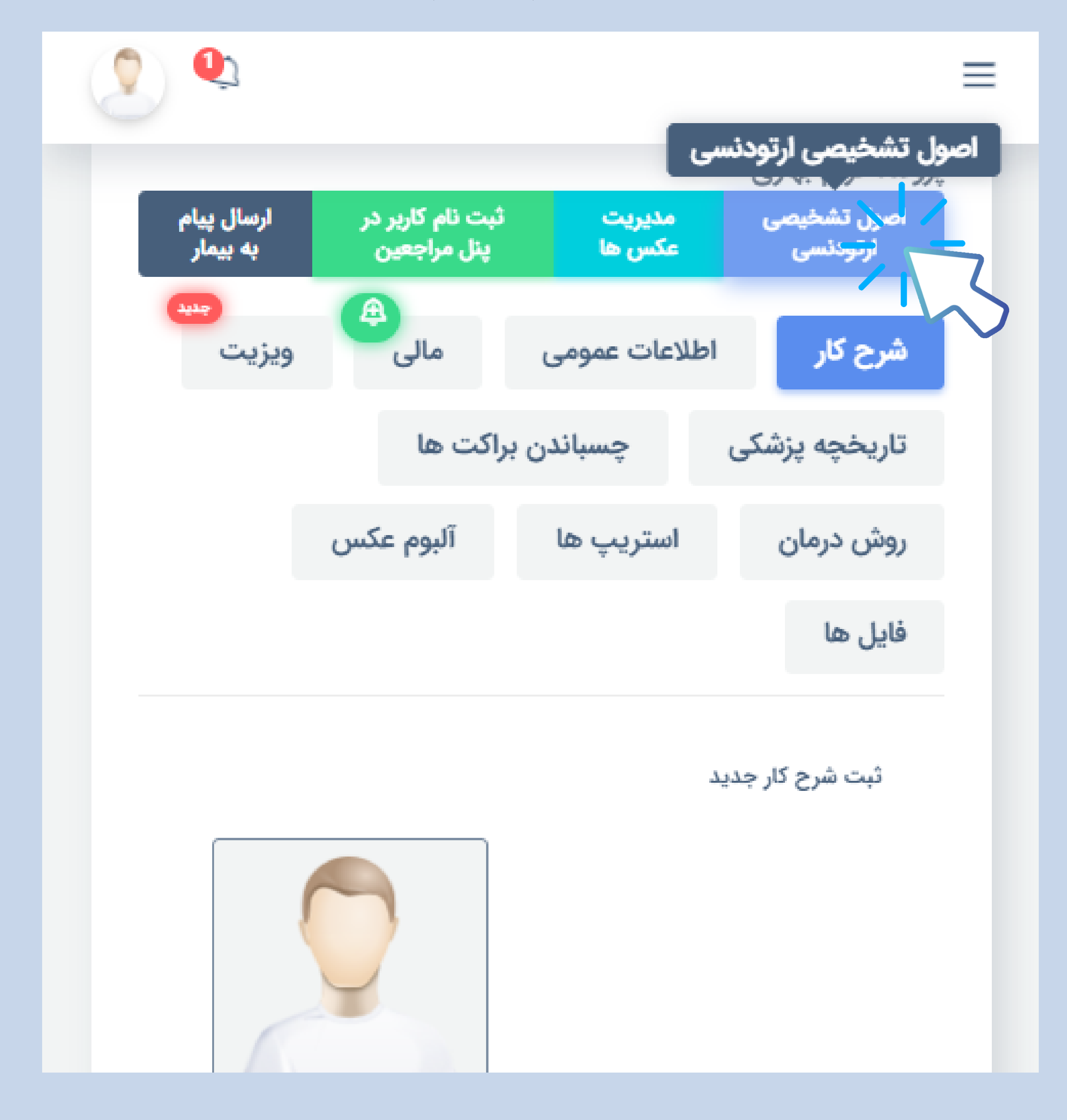

1- به قسمت بیماران رفته و روی اسم بیمار کلیک کنید.

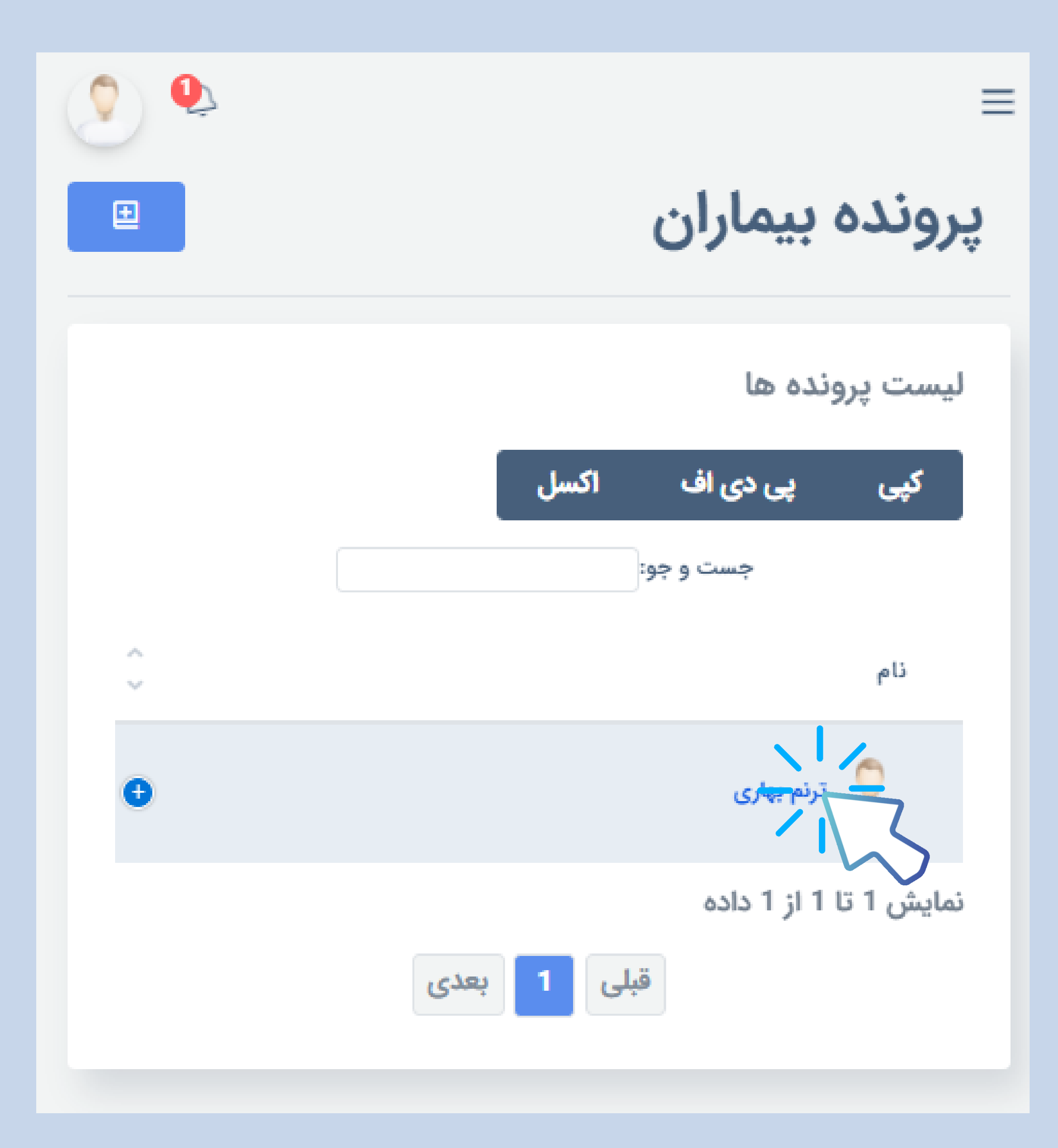

#### حالا می توانید پرونده را برای مشاوره ارسال کرده و منتظر بمانید تا نتیجه مشاوره ظرف 24

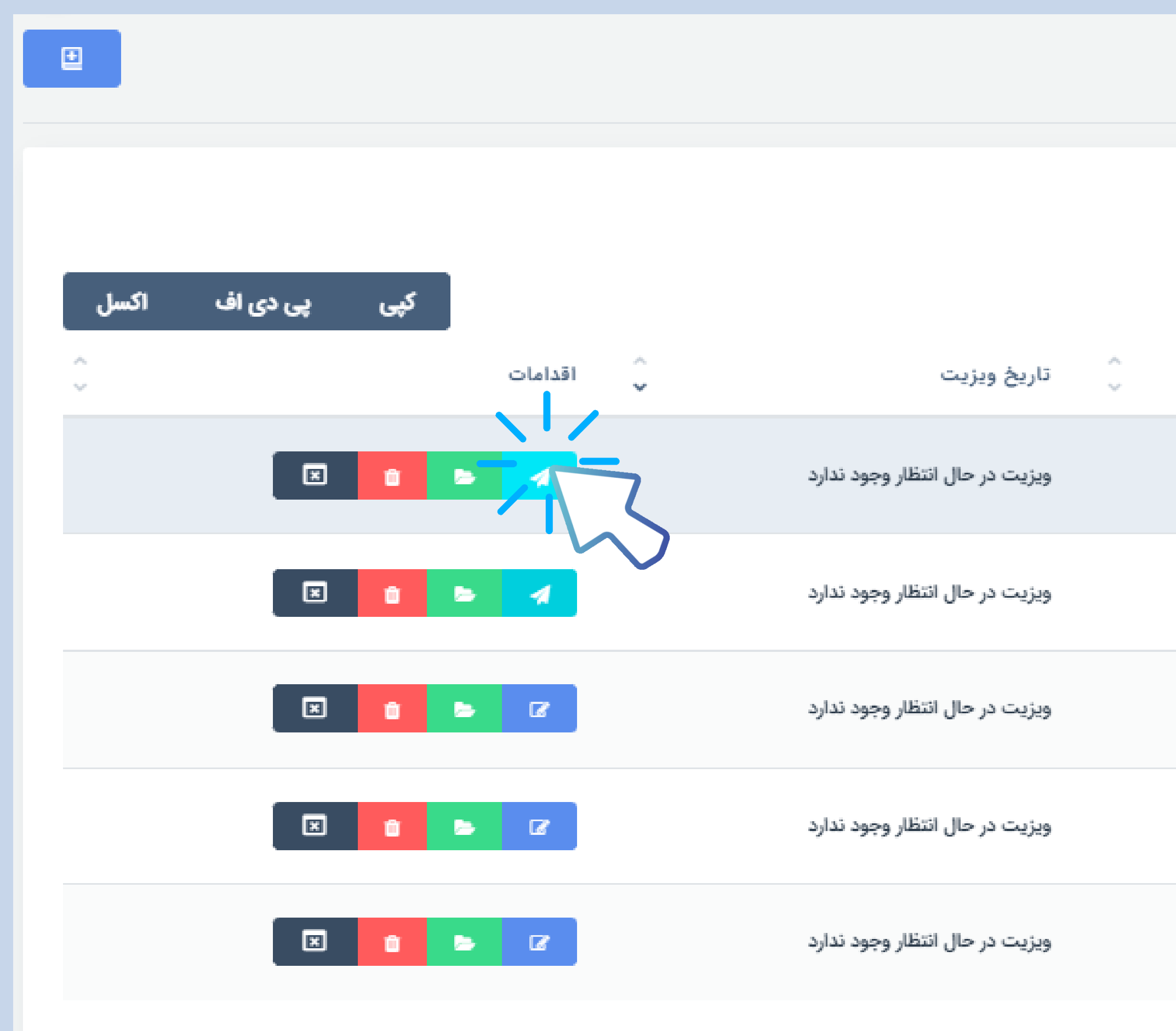

## ارسال پرونده برای مشاوره

حالا می توانید پرونده را برای مشاوره ارس ساعت به شما اعلام گردد.

#### پرونده بیماران

|    |       |   |            |          | ونده ها       | ليست پر   |
|----|-------|---|------------|----------|---------------|-----------|
|    |       |   |            |          |               | جست و جو: |
| لى | ي كدم | , | شماره تلفن | <b>~</b> |               | نام       |
|    |       |   |            |          |               |           |
|    |       |   |            |          |               |           |
|    |       |   |            |          |               | 2         |
|    |       |   |            |          |               | 2         |
|    |       |   |            |          |               |           |
|    |       |   |            |          | ا 5 از 5 داده | نمایش 1 ت |

# اگر با گوشی موبایل پروسه ثبت پرونده را طی می کنید به دلیل صفحه نمایش کوچک تر

| Ð      | ده بیماران                                                | پروند |
|--------|-----------------------------------------------------------|-------|
|        | پرونده ها                                                 | ليست  |
|        | <b>پی دی اف اکسل</b><br>جست و جو:                         | کپی   |
| ^<br>~ | بسبو بر.                                                  | ئام   |
|        | شراره بهزادی 😑 شراره بهزادی                               |       |
|        | ىلى 2121210813<br>بخ ويزيت ويزيت در حال انتظار وجود ندارد | كده   |
|        | امات حجم الله الله الله الله الله الله الله الل           | اقدا  |

ارسال پرونده برای مشاوره موبایل گزینه ها به شکل زیر نمایش داده می شوند. پرونده بیماران ليست پرونده ها پی دی اف اكسل کپی جست و جو: نام 🔰 🛛 ترنم بهاری  $\sim$ نمایش 1 تا 1 از 1 داده قبلى 1 بعدی

اگر فرم اصول تشخیصی ارتودنسی را تکمیل نکرده باشید نمی توانید پرونده را برای مشاوره ارسال کنید و در زمان ارسال سیستم به شما پیغام می دهد که فرم را تکمیل کنید.

زمانی که پاسخ مشاوره برای شما ارسال شود از طریق پیامک به شما اطلاع می دهیم. پس از آن اگر مجدد بخواهید مشاوره را ادامه دهید و یا سوال و عکس جدیدی مطرح بفرمایید از طریق گزینه "ادامه مشاوره" قابل انجام است.

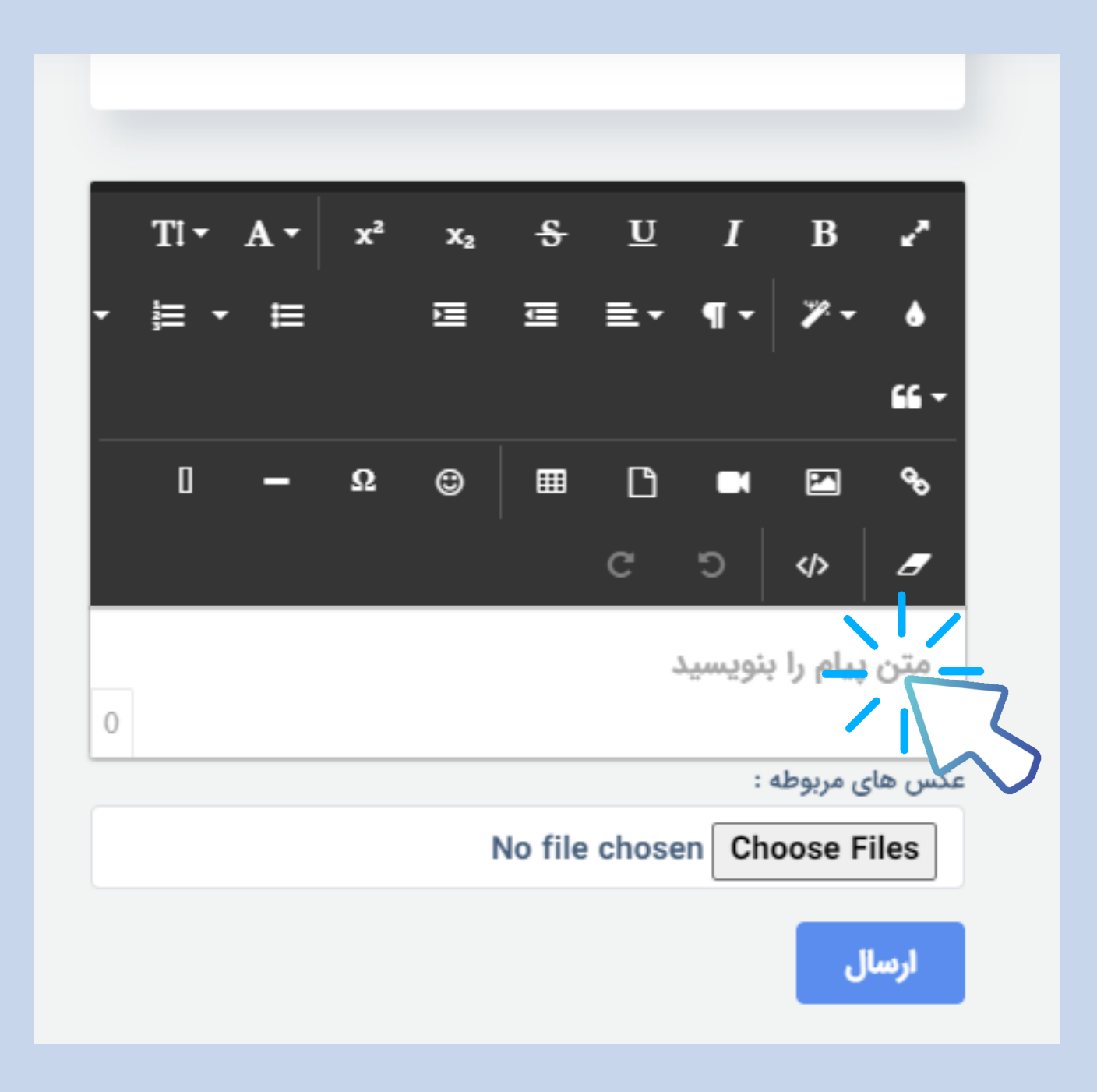

|      |        | لیست پرونده ها  |             |         |         |
|------|--------|-----------------|-------------|---------|---------|
|      |        | اكسل            | دی اف       | پی د    | کپی     |
|      |        | جست و جو:       |             |         |         |
| ~    | كدملى  | ہ تلفن<br>ح     | شماره       | ~       | ئام     |
| 3978 | 663953 | 0912497         | 2118        | ارى     | ترنم بھ |
|      | دارد   | ل انتظار وجود ن | یزیت در حال | ويزيت و | تاريخ و |
|      | ×      | t E             |             |         | اقداماد |